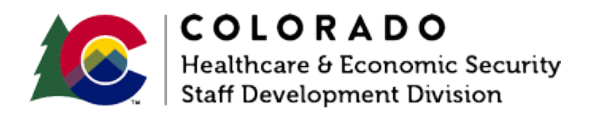

# Entering Long Term Care Institution Information

CBMS | Process Manual | Revised: February 2024

### **OVERVIEW**

This document provides a step-by-step process for how to enter Long Term Care Institution information into CBMS. If the member requesting LTC *is not active or pending MA*, the information in the Institution page will need to be manually entered using the following steps. If the member requesting LTC *is active or pending MA*, the Institution page will be automatically updated through information provided by PEAKPro.

# PROCESS

- 1. Log into CBMS
- 2. Navigate to the Case by entering the Case Number in the **Global Search** bar on the Home Page
- 3. Click on Case Number in the results table to access the Members page
- 4. From the Members page, hover over the Actions button
- 5. Select Begin Interactive Interview to initiate the II queue
- 6. Navigate to the Long-Term Care Institution page
- 7. From the Name drop-down, select the institutionalized member
- 8. To add a new record, click the plus (+) sign in the blue detail header
- 9. Enter the Effective Begin Date
  - a. Refer to Online Help for assistance with which date you should use
- 10. Click on the Search (blue magnifying glass) button

#### 11. Enter the Business Name

#### 12. Select Search

- 13. Highlight the appropriate Nursing Facility or Hospital from the search results
  - a. If you are unable to find the Nursing Facility or Hospital, **DO NOT** create a new record. *This is a State function only*. Instead, create a Help Desk Ticket (HDT) and include the Provider Name, Address, and National Provider Identifier (NPI) number.
  - b. If there is more than one listing for the facility, you will need to select the record that has the NPI listed with the facility. If not, the spans cannot be sent to the iC and the member cannot get Nursing facility services covered.
- 14. Click Select
- 15. Enter the **Admit Date** (this should match the information in the certification from the CMA)
- 16. Enter the Discharge Date (if known)
- 17. Select the appropriate radio button for Admitted to Current Institution from Home (optional)
- 18. Select the appropriate radio button for Expected to Return Home (optional)
  - a. If "Yes" is selected, enter the Expected Date they will be returning home
  - b. Select the appropriate Verification option from the drop-down menu
  - c. Select the appropriate Source option from the drop-down menu
- 19. Select the appropriate radio button for **Consecutive 30 days stay if not for Death?** (optional: only enter if member has passed away)
  - a. If "Yes" is selected, select the appropriate **Verification** and **Source** options from the drop-down menus
- 20. Enter the Date Reported
- 21. Enter the Date Verified
- 22. Click Save

\_\_\_\_\_

# ACCESSIBILITY

This document is designed to comply with the Web Content Accessibility Guidelines (WCAG) 2.1 AA standard. If you experience any difficulty accessing the content or have questions regarding the process, please contact SOC\_StaffDevelopment@state.co.us for assistance.